#### 关于学生在线学习的使用说明

具体学习要求如下:

(1) 电脑端: http://tmuyjs.boya.chaoxing.com
 手机端下载并注册"学习通"APP,
 加入各课程表上对应的课程班级
 学生必须认真填写正确的学号,姓名等信息,方便数据统计。
 请按照要求注册学习通,及时登陆学习通查看课程。

(2) 须及时了解本学期所有课程学习形式及师生直播互动时间

请及时了解每门课的学习形式及考核要求,并按要求进行在线学习,在线学 习期间的签到、学习、作业、互动、测验等数据均会根据任课教师要求纳入平时 成绩。

(3) 学习环境要求

须保证在安静、有网络的环境进行在线学习。

(4)硬件设备要求

学生需提前准备好智能手机或电脑(可上网)。

# 模块一:平台端操作指南

# 一、登录

 打开天津医科大学研究生院教学平台(http://tmuyjs.boya.chaoxing.com),在首页 右上角选择"登录"进入用户界面。

|     |      | and the second second s |         | 公告通知       | → 请输入检 | 索关键字     | 9   |
|-----|------|----------------------------------------------------------------------------------------------------|---------|------------|--------|----------|-----|
| 首页  | 公告通知 | 课程中心                                                                                                    |         |            |        |          |     |
| 新闻公 | (告   |                                                                                                    |         | 更多         | 用户登录   | ł        |     |
|     |      | ■ 天津医                                                                                                    | 科大学研究生院 | 2020-07-29 | 2020年  | 7月30日 星期 | 四   |
|     |      |                                                                                                    |         |            | 欢迎您    | ! 请登录    |     |
|     |      |                                                                                                    |         |            |        | 登录       |     |
|     |      |                                                                                                    |         |            | 忘记密    | 码        |     |
|     |      |                                                                                                    |         |            | 名师推荐   | ŧ        |     |
| 精品设 | 粮程   |                                                                                                    |         | 更多         | Ω      | 0        | 0   |
|     | A    |                                                                                                    |         |            | 职心乐    | 杨咏       | 谢娟  |
|     |      | De Castral A                                                                                                    |         |            | 优秀教师   |          |     |
| 交通设 | ìt   | 西方文化史                                                                                                    | 价值观探索   |            |        |          |     |
| 教师团 |      | 朱孝远                                                                                                    |         |            | 测试     | 张妍       | 郑小波 |

 进入用户登录页面后,依次输入学号、密码、验证码,初次登陆密码为 s654321s,需修 改密码后绑定手机号或邮箱(方便个人密码丢失时自行找回)并重新登录,方可正确进 入个人空间页面。

## 二、学习

1. 在个人学习空间左侧,点击"课程"一我学的课一选择课程进

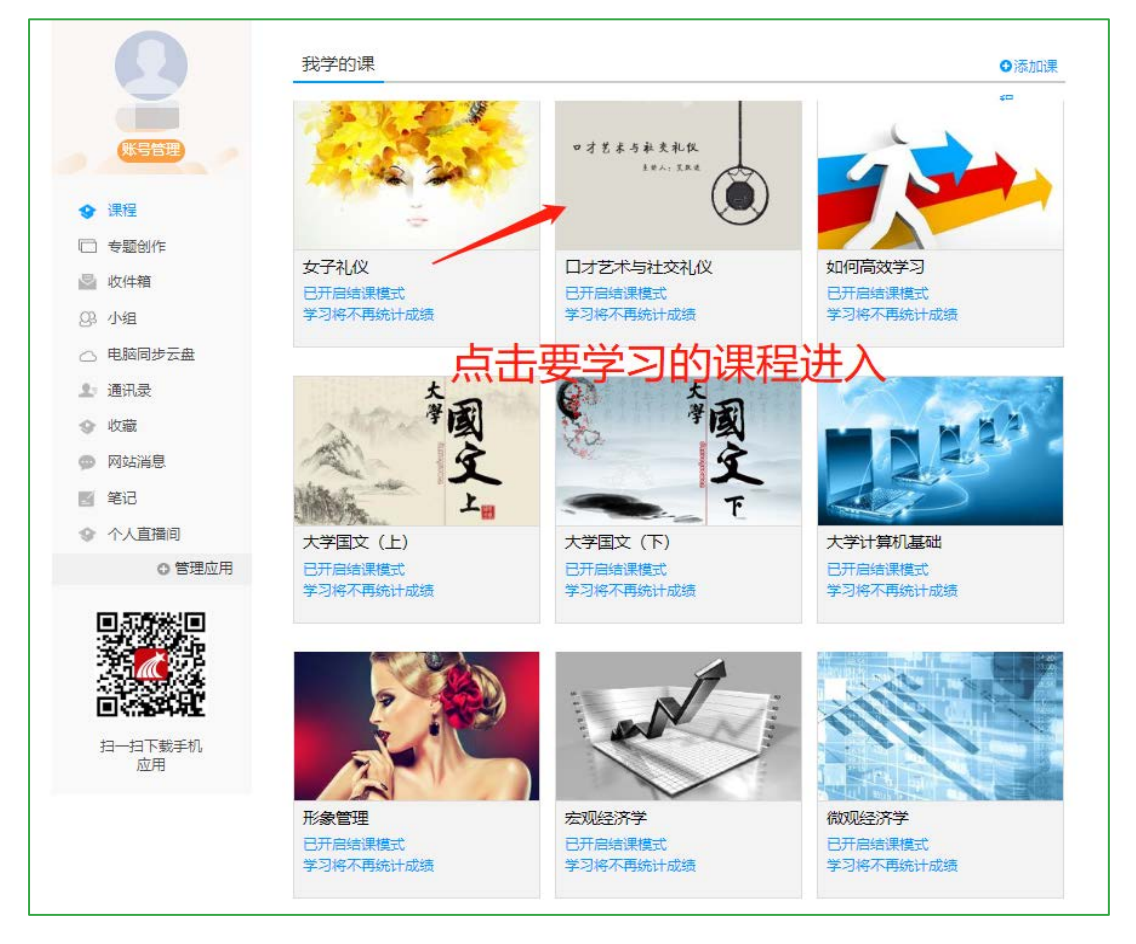

 进入课程后,可查看章节列表的知识点,右上角为学习导航,可即时收到老师发布的学 习任务、测验、作业、查看自己的学习进度,并进行资料中的拓展学习,也可参与讨论、 提问等。任务点为必须完成的学习内容!

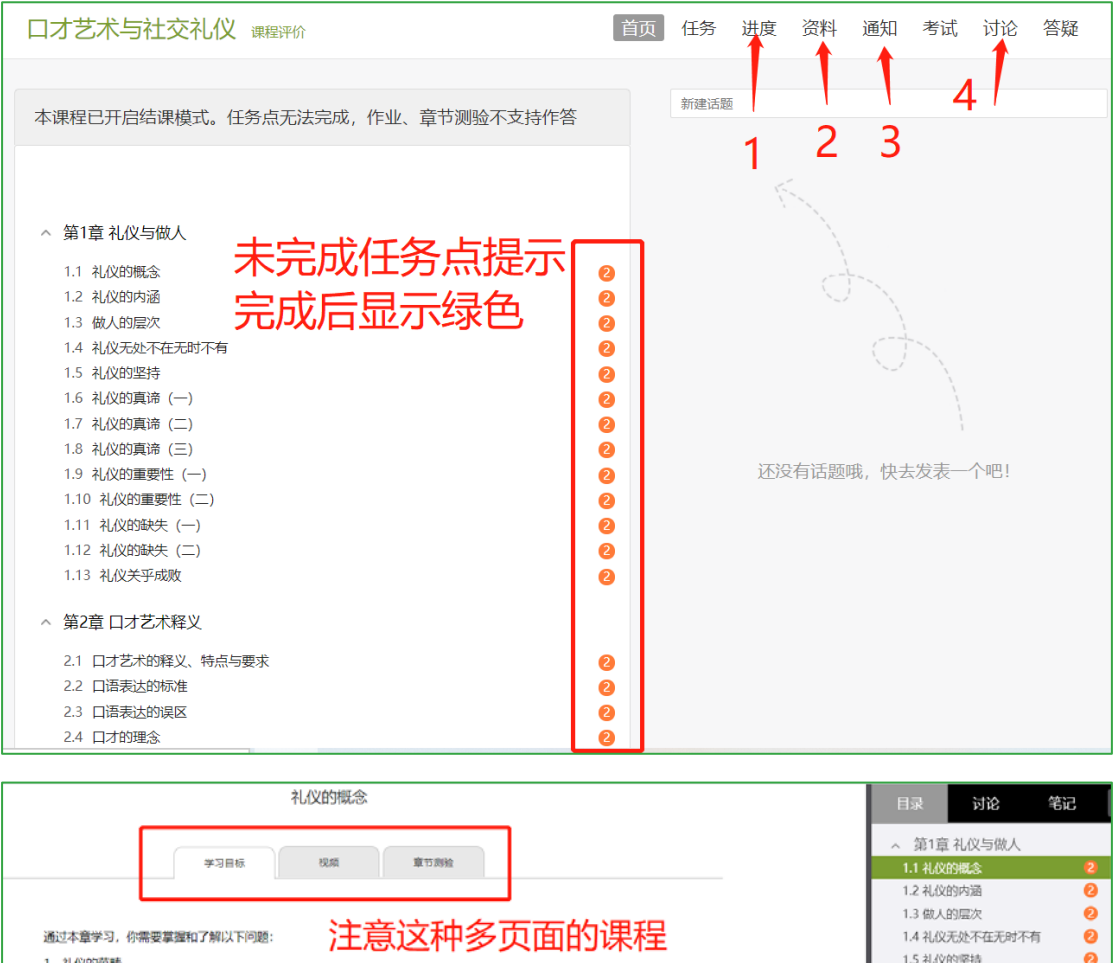

| 1 | 礼仪的范畴。                                   | 1.5 代以的坚持         | 0 |
|---|------------------------------------------|-------------------|---|
| 2 | 什么是礼貌礼节。                                 | 1.6 礼仪的真谛 (一)     | 0 |
| 3 | 什么是礼仪                                    | 1.7 礼仪的真谛 (二)     | 0 |
| , | 11 KABITUKa                              | 1.8 礼仪的真谛 (三)     | 0 |
| 4 | 礼仪内涵是什么。                                 | 1.9 礼仪的重要性 (一)    | 0 |
| 5 | 衣服的功能有哪些。                                | 1.10 礼仪的重要性 (二)   | 0 |
| 6 | 做人分为哪几个层次。                               | 1.11 礼仪的缺失 (一)    | 0 |
| 7 | 好男人的五个标准是什么。                             | 1.12 礼仪的缺失 (二)    | 0 |
| 8 | 怎么理解礼仪最无处不在,无时不有。                        | 1.13 礼仪关乎成败       | 0 |
| 9 | 怎么理解科心的长期性。                              | ◇ 第2章 □才艺术释义      |   |
| 1 |                                          | 2.1 口才艺术的释义、特点与要求 | 0 |
|   | """""你们的你们,你们的你们,你们的你们,你们的你们,你们不是你们的你们。" | 2.2 口语表达的标准       | 0 |
| 1 | 1、礼的中原要求是什么. 子つ元別 味いれい 笑回れ子つ             | 2.3 口语表达的误区       | 0 |
| 1 | 2、谈谈在日常生活中怎么做到有礼仪。                       | 2.4 口才的理念         | 0 |
| 1 | 3、礼仪的真谛是什么。                              | ~ 第3章 口语表达者应具备    |   |
| 1 | 4、简要谈谈礼仪的重要性。                            | 3.1 口语表达者应具备的素质 ( | 0 |
| 1 | 5、女士优先的来源是什么,                            | 3.2 口语表达者应具备的素质(… | 0 |
| 1 | 5 口才举的作用是什么.                             | 本 第4章 认真研究你的听众    |   |
|   |                                          | 4.1 讲说对象的构成       | 0 |
|   |                                          | 4.2 如何研究听者的反应和诉求  | 0 |

资料:可查看学习或下载老师在课程中上传的课外资料。

通知:可接收查看由课程老师发送的各种课程通知、作业通知、督学通知等。

**讨论**:可在讨论区进行发帖讨论,或可对老师发帖或其他同学发帖进行跟帖回复等。对于发 表成功的话题还可继续编辑或删除。

| 全部话题 请输入关键字 | ٩      | 我的话题 回复我的 🕂  |
|-------------|--------|--------------|
| ™ 输入讨论      | 主题     | オバス運転 二日 28日 |
| 测试          | 输入讨论内容 |              |
| 🔤 图片 🖉 附件   |        | 确定取消         |

# 模块二:手机端操作指南

一、登录

①下载安装:

方式一: 手机应用市场搜索"超星学习通",下载并安装。

方式二:用微信扫描二维码下载,选择在浏览器打开,

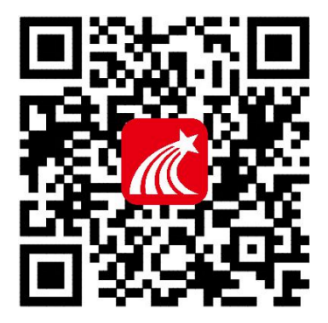

② 登陆认证用户:

1. 登录方式一: 手机号注册后绑定单位**天津医科大学研究生院**及**学生学号** 即可。

2. 登录方式二:点击下方"其他方式登录",输入单位**天津医科大学研究生** 院(点击下拉菜单中的选项)及学生学号,初始密码 s654321s(已登录过的教师请使用修改后的密码)。

| 我                   |               |   |       |    | 客       |
|---------------------|---------------|---|-------|----|---------|
| 请先登录                | >             |   |       |    |         |
| 7. 待办事项             | >             |   | 登录    |    |         |
| 📚 课程                | >             |   | 手机号   |    |         |
| 🚬 收藏                | >             |   |       |    |         |
| 🗞 小组                | >             |   |       |    | ₩ 忘记密码? |
| 1 笔记本               | >             |   |       | 登录 |         |
| ▲ 云盘                | >             | 1 |       |    |         |
| <b>〇</b> 设置         | >             |   | 新用户注册 |    | 手机验证码登录 |
| 电脑端: i.chaoxing.com |               |   |       |    |         |
|                     |               |   |       |    |         |
| <u> </u>            |               |   |       |    |         |
|                     | <b>王</b><br>我 |   |       |    |         |

# 注意:已注册过"学习通 APP"的同学,无需重复注册,在个人信息页面进行研究生院平台验证即可,具体操作如下:

## 二、学习

1. 点击底部菜单"我"一"课程",可进入课程列表,再选择要学习的课程,即可进入课

程详情,章节内容即为学习内容。

| •■  中国联通 🗢 | 14:37          | @ 53% 🛃 | 🚛 中国联通 🗢            | 14:42                      | € 55% | •■   中国联通 🗢             | 15:54       | 🕑 🕇 88% 🚮    | 📲 中国联通 🗢                                                                                                    | 15:47                | 🕑 86% 🎿                        |
|------------|----------------|---------|---------------------|----------------------------|-------|-------------------------|-------------|--------------|----------------------------------------------------------------------------------------------------|----------------------|--------------------------------|
|            | 我              |         | <                   | 课程                         | +     | <                       | 舌尖上的植物学     | 班级           | <                                                                                                    | 章节                   |                                |
|            | <b>** *</b> \$ | >       |                     | Q 搜索                       |       | 任务 待完成任务数: 10           | 章节          | 更多           | 1.1 植物的一生<br>1 学习目标                                                                                                    | 2 视频                 | 3 章节测验                         |
| 🛃 待办       | 事项             | >       | 新日本<br>新日本<br>新智宏 7 | :的植物学(画)<br>8兴旺万建民黄三文李磊    | >     | <ol> <li>植物生</li> </ol> | 长及怎样看世界     | ^            | ● 任务点                                                                                                    | 0                    | 0                              |
| ● 連程       | 1              |         | 文献检                 | 索与利用                       |       | 1.1 🥝 植物的·              | 一生          | ٤            | -                                                                                                    |                      | 0                              |
| EL'AM      |                |         | - 4 隋秉宪             | (测试教师)                     | Ĺ,    | 1.2 2 神奇的               | 直物          | ٤            | 4                                                                                                    |                      | • .• .                         |
| 🚬 收藏       |                | >       | ()== 颈腰椎            | 健康保健及防治常识                  |       | 1.3 🥑 植物对               | 本身的生长发育的调控  | ( <u>+</u> ) | 🤞 ·                                                                                                    |                      |                                |
| გ 小组       | l              |         | (2019)<br>陈春美       | 9下)                        | >     | 1.4 🥝 植物对               | 空间的认识和利用    | <u>(</u>     | and the second second s |                      | <b>765</b> 345 mm              |
| 1 笔记       | 本              | >       |                     |                            |       | 1.5 2 植物的               | 绿色革命        | ٤            | 1 植物种子萌                                                                                                    | 芽时期                  |                                |
| ▲ 云盘       | ł.             | >       | 大学生                 | 行前教育                       | >     | 1.6 2 植物的               | 持点          | Ŧ            |                                                                                                    |                      |                                |
|            |                |         |                     |                            |       | 1.7 2 光与植               | 物           | ٤            | 植物的牛长讨                                                                                                    | 程首先要从种子萌             | 芽开始说起,任                        |
| ✿ 设置       |                | >       | <b>安训课</b> 赵国栋教     | 程《云课堂教学法》<br><sub> 授</sub> | >     | 1.8 🥑 植物如               | 可看世界        | (1)          | 何植物种子的萌发                                                                                                    | 都需要水分、空气             | 和适宜的温度。                        |
|            | 电脑端: i.chaoxir | ng.com  |                     |                            |       | 1.9 2 光敏色:              | 素的发现        | ٤            | 情况有所不同。一                                                                                                    | 些栽培植物的种子             | 二 1 家 叶 的 需 求<br>在 萌 发 时 所 需 要 |
|            |                |         | <b>中国石</b><br>赵国栋   | 油大学云课堂                     | >     | <b>2</b> 光合作<br>推动"     | 用: 推动地球演变的" | 第一   ^       | 的水童是:水稻<br>107%,大豆为110%                                                                                                    | 万 40%, 小 麦 为<br>。    | 45%, 豌豆为                       |
|            | $\bigcirc$     |         |                     | 0 [7]                      |       | 2.1 🥝 热力学               | 的诞生         | ٤            | 在此期间,影<br>分和气温。养分的(                                                                                                    | 响苗木生长发育的<br>共应十分重要,在 | 因素有养 <del>分、水</del><br>养分充足的情况 |
| 山          | ↓<br>消息        | 電記<br>第 | 山口                  | ↓<br>消息                    | 我     | つつ 🧀 生物体                | 十百残的能易辞少社   |              | 下,水分跟上,加.                                                                                                    | 上温度适宜,苗木             | 生长一定最快、                        |

 点击"任务",可查看老师发放的各种互动学习任务及各类通知,点击"更多"可查看 老师准备的学习资料和这门课程的个人错题集。

| 🖬 中国联通 훅      | 15:38         | @ 🕇 83% 💷 | •□□中国联 | 通 🗢 | 15:37   | 🖲 🕇 83% 💷 |
|---------------|---------------|-----------|--------|-----|---------|-----------|
| <             | 舌尖上的植物学       | 班级        | <      |     | 舌尖上的植物学 | 班级        |
| 任务            | 在线学习          | 更多        | 日      | E务  | 章节      | 更多        |
| 👤 讨论          | ·             | >         | 📄 资    | 料   |         | >         |
| [shey 330, Pc | 27 Zul        |           | ■ 错    | 题集  |         | >         |
| 签到<br>已签      | 立到            | 剩余:1分钟    | 😃 学    | 的记录 |         | >         |
|               | 下拉刷新可查看是否有新任务 |           | 🗾 课    | 堂笔记 |         | >         |
|               |               |           |        |     |         |           |
|               |               |           |        |     |         |           |
|               |               |           |        |     |         |           |
|               |               |           |        |     |         |           |
|               |               |           |        |     |         |           |
|               |               |           |        |     |         |           |
|               |               |           |        |     |         |           |
|               |               |           |        |     |         |           |
|               |               |           |        |     |         |           |
|               |               |           |        |     |         |           |
|               |               |           |        |     |         |           |

点击"学习记录"可查看自己的详细学习记录,点击"课堂笔记"(即章节右下角的"笔记")进入课程学习笔记区,查看自己的笔记,除可写文字笔记外,还可以写语音笔记,随时记录学习要点。

#### 三、参与其他活动

1. 观看速课(本学期大多数课程都使用这种方式)

学生可通过学习通中的"消息"、其他老师发送的途径查看速课,如图所示,点击速课, 横屏观看老师录制的语音+图文内容。

2. 参与同步课堂

学生可进入老师的同步课堂进行远程学习。

- ① **电脑端使用方式**:打开教师提供的电脑端网址,可同步听到教师的授课 PPT+讲课声音。
- ② 移动端使用方式: 在学习通首页输入教师提供的同步课堂邀请码,进入同步课堂,即 可同步听到教师的授课内容的 PPT+讲课声音。

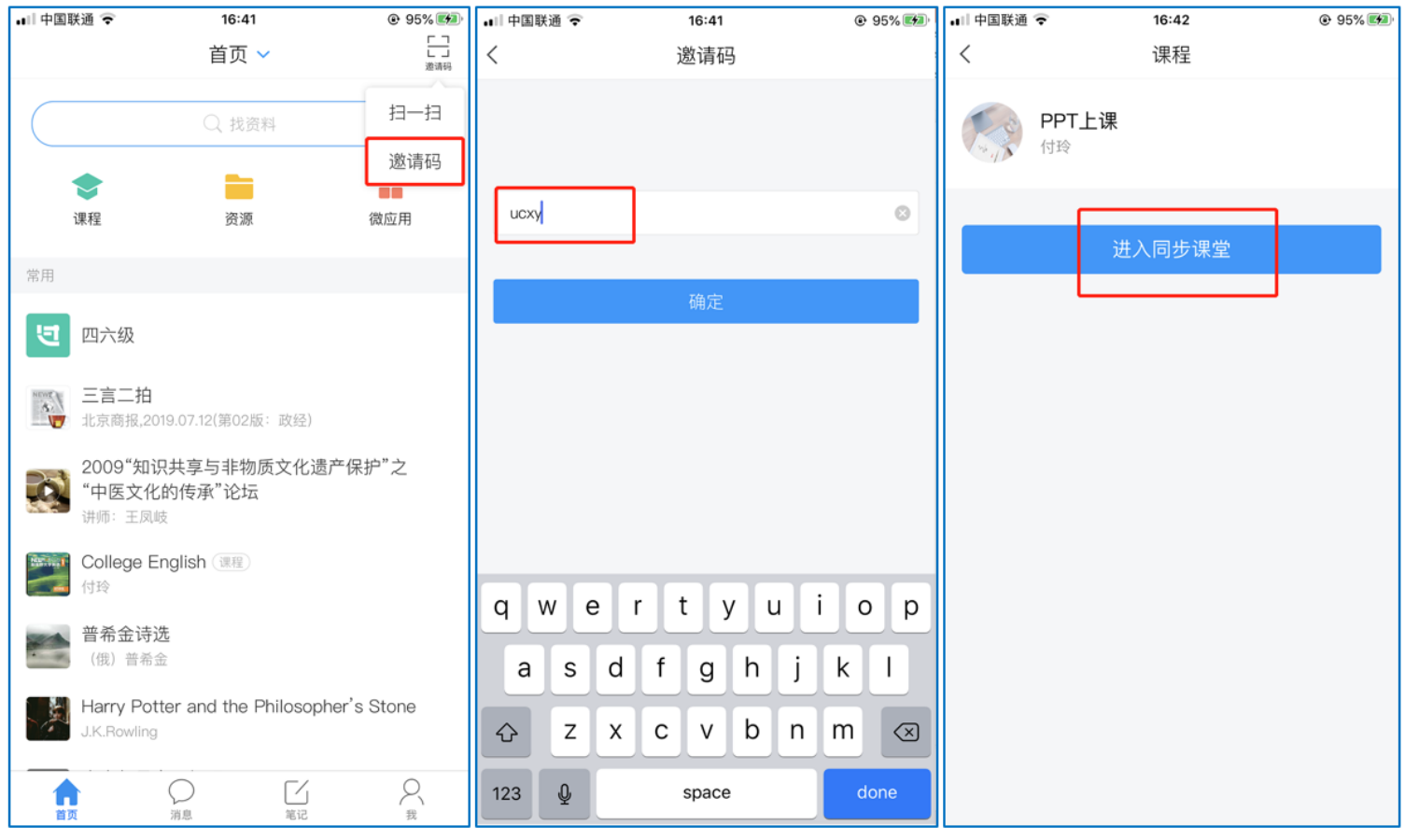

#### 3. 观看直播

学生可在"消息"或其他教师发布的途径中点击直播,进入直播界面,可以观看实时直播并进行互动、提问,如果直播已结束,学生也可回看直播内容,如果点开直播提示"此直播不支持回看",说明老师未设置允许回看。